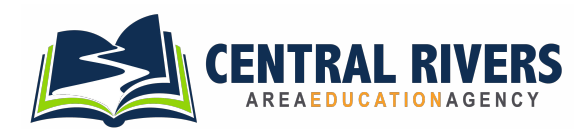

## Creative Services Online Ordering AEACreativeServices.org

#### **NEW USERS**

For a username & password contact Randy at rdarst@centralriversaea.org or Arianna at athomas@centralriversaea.org

### **HOW TO LOGIN**

- Go to www.aeacreativeservices.org in a web browser (i.e. Firefox, Chrome, Safari, Edge).
- Click "Login" on the front page
- Enter your username and password, click "Login". (Users can also sign in with AEA Login)

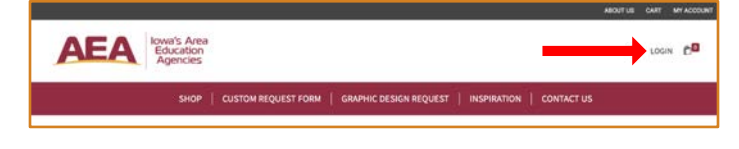

#### **CHANGING PASSWORD**

• After logging in, click on one of the "My Account" links at the top ofthe page.

|       |   |            | MY ACCOUNT |
|-------|---|------------|------------|
|       | - |            | MY ACCOUNT |
| <br>1 | 1 | CONTACT US |            |

Click "edit my password".

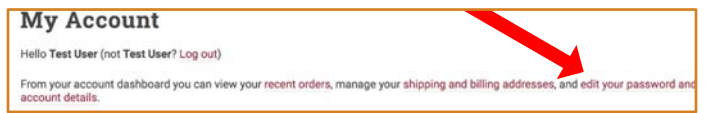

• Enter your current password, new password, confirm your new password and click "Save changes".

| Curren  | nt password (leave | blank to leave un | changed) |  |  |
|---------|--------------------|-------------------|----------|--|--|
| New p   | password (leave bl | ank to leave unch | anged)   |  |  |
| Confin  | rm new password    |                   |          |  |  |
|         |                    |                   |          |  |  |
| Save ch | hanges             |                   | 1 - C    |  |  |

#### LOST PASSWORD

- Click "Login" at the top of the page.
- Click "Lost your password?"
- Enter your email address or username then click "Reset password".
- A password reset email will be sent to the email address on file for your account. This may take several minutes to show up in your inbox. Please wait at least 10 minutes before attempting another reset.

#### **EMAIL NOTIFICATIONS**

- Check your spam folder for email notifications.
- Add phendricks@centralriversaea.org to your whitelist or bypass list so that the system notification emails are not sent to your spam folder.

### **REORDERING PREVIOUS ITEMS**

Click on "My Account"

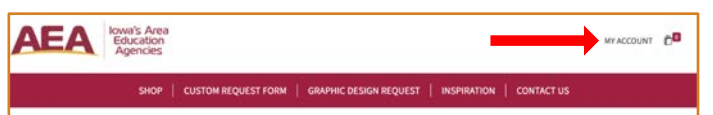

#### Click on "Orders"

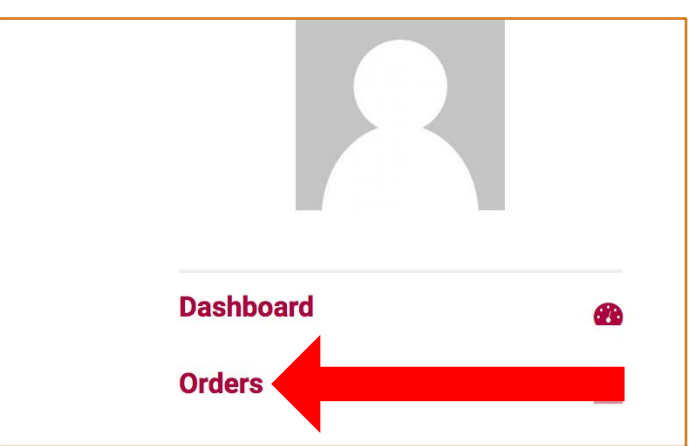

Click on the order number you wish to reorder

| Dashboard                | 6 |                 |                        |
|--------------------------|---|-----------------|------------------------|
| Orders                   | - | Order Job Titl  | Date                   |
| Group order history      |   | #6006 Ve Copie  | es February 9,<br>2021 |
| Orders awaiting approval | D | #6005 NCR Copie | February 9,            |
| Orders missing files     |   |                 | 2021                   |

• Scroll down and click "Reorder"

| Dashboard                | æ       | Production Status:<br>Copies & Small Posters: <b>Ready for Billing</b> |
|--------------------------|---------|------------------------------------------------------------------------|
| Orders                   | <b></b> | Vendor: Central Rivers AEA                                             |
| Group order history      |         | Responsible employee:                                                  |
| Orders awaiting approval |         | Order details                                                          |
| Orders missing files     |         | oraci actano                                                           |
| Downloads                | *       | Product                                                                |
| Addresses                | *       | Copies & Small Posters × 45<br>drill:                                  |
| Account details          | ۹       | Drill - 3 Hole                                                         |
| Saved projects           |         | Paper Options Black de-sider                                           |
| Logout                   | •       | Files                                                                  |
|                          |         | Reorder                                                                |

- This will add the item to your cart. You may modify the order (quantity, etc.) or keep it as it was previously ordered.
- Follow the normal checkout process.

#### **PLACING AN ORDER**

• Click on "Start Your Order" or on the item you wish to order.

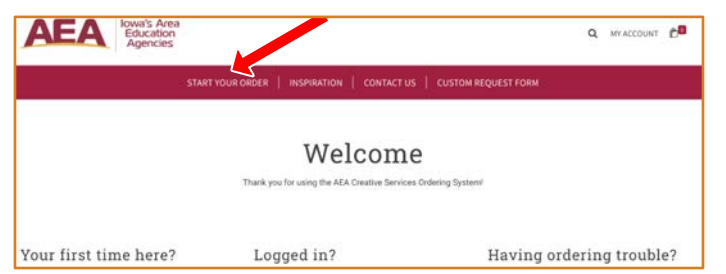

- Choose your print options (Quantity, Paper Type, etc.) Either click "Upload Your Own Design", "Upload Later", or "Add to Cart"
  - "Upload Your Own Design" requires uploading a file before it is added to cart
  - "Upload Later" will allow uploading after order submitted

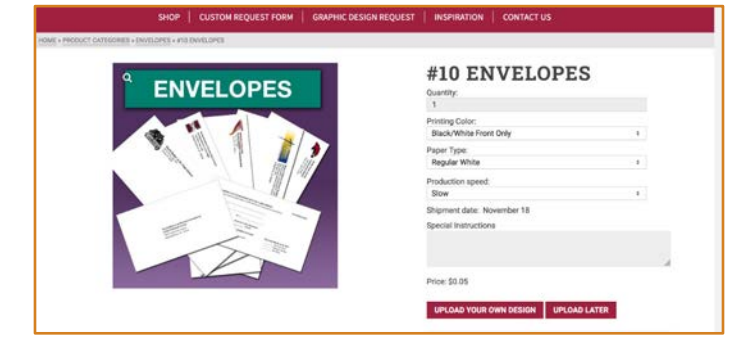

 Clicking "Upload Your Own Design", "Upload Later", or "Add to Cart will add the item to your cart. The number of items in your cart will increase and you will get a confirmation message on the screen.

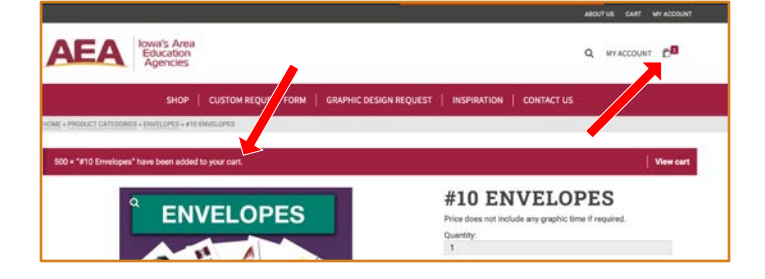

 Note: If a multi-page PDF is uploaded for a customer product, the number of pages is NOT automatically updated. If the "Number of Sheets Per Copy" is not accurate, the price will not be accurate. The Quantity (Number of Copies) is listed in a separate field.

| 1 | COPIES         | 6    | COPIES<br>\$0.00<br>Please note: If the "Number of Sheets Per of<br>billing price will not be accurate. | copy" is not correct your |
|---|----------------|------|----------------------------------------------------------------------------------------------------|---------------------------|
|   | Windy Band     | g    | Enterony PLANK COPIES                                                                                   |                           |
|   | and the second | 8    | Print Color                                                                                             |                           |
|   | 13/10          | 100  | Select a Print Color                                                                                    |                           |
|   | 12             | 6.22 | Print Weight                                                                                            |                           |
|   | 17 - 1         |      | Select a Paper Weight                                                                                   |                           |
|   | 0              |      | Print Size                                                                                              |                           |
|   | A CARLER STOR  | =    | Select a Paper Size                                                                                     |                           |
|   |                |      | Paper Type                                                                                              |                           |
|   |                |      | Select a Paper Type                                                                                     |                           |
|   |                |      | Paper Color                                                                                             |                           |
|   |                |      | Select a Paper Color                                                                                    | 1                         |
|   |                |      | Number of Sheets Per Copy                                                                               |                           |
|   |                |      | 1                                                                                                    |                           |

- Please also note that the cost for some services like lamination and labor (cutting, binding, stapling) may need to be calculated after the order is submitted. Please contact the CRAEA print center if you need an estimate for these services before placing the order.
- Once user has selected all of their items to be added to their cart, they can checkout (checkout requires a user to be logged into continue).

|                                                     | ABOUT US CART MY ACCOUNT                             |
|-----------------------------------------------------|------------------------------------------------------|
| AEA Iowa's Area<br>Education<br>Agencies            |                                                      |
| SHOP   CUSTOM REQUEST FORM   GRAPHIC DESK           | IN REQUEST INSPIRA                                   |
| HE + PRODUCT GATEDORIES + ENVELOPES + #10 ENVELOPES | View cart Checkout                                   |
| 500 × "#10 Envelopes" have been added to your cart. | Vewcart                                              |
|                                                     | #10 ENVEL PES                                        |
| ENVELOPES                                           | Price does not include any grant o time if required. |
|                                                     | 1                                                    |
|                                                     | Printing Color:                                      |

- User must select a delivery option, it will show them an error ifthey have not.
- If a Users district/organization requires a PO it will show an error message saying they must enter a PO number.
- User must select a payment option available
- Users must agree to the terms and conditions of the site.
- Finally click "Place order".
- Email confirmation will be sent to the customer that the order has been received.

| SHO                                                 | DP CUSTOM REQUEST FORM | GRAPHIC DESIGN REQUEST   INSPIRATION   C                                                                                      | CONTACT US                                                                                              |  |
|-----------------------------------------------------|------------------------|----------------------------------------------------------------------------------------------------|----------------------------------------------------------------------------------------------------|--|
| CHECKOUT                                            |                        |                                                                                                    |                                                                                                    |  |
| Billing details<br>Project Name / Job Title *       |                        | Your order                                                                                                    |                                                                                                    |  |
| Due Date *                                          |                        | #10 Envelopes × 500<br>Special Instructions:                                                                                  | Total                                                                                                   |  |
| First name *<br>Sample                              | Last name *            | Graphics Description:<br>Printing Color: Black/White Front Only<br>Paper Type: Repular White                                  | \$25.00                                                                                                 |  |
| Phone * 262-555-5555                                |                        | Subtotal                                                                                                    | \$25.00<br>\$25.00                                                                                      |  |
| Email address *<br>sample@sample.com                |                        | Invoice                                                                                                    |                                                                                                    |  |
| Delivery Options                                    |                        | Order will be added to Districts / Organiza<br>Your personal standard to process<br>throughout time write, and for other purp | sons Monthly Invoice<br>s your order, support your experience<br>poses described in our privacy policy. |  |
| District/Organizatio                                | on Select              | Pla                                                                                                    | ce order                                                                                                |  |
| District to bill to<br>Select a District to bill to |                        | 3                                                                                                    |                                                                                                    |  |
| Building Select                                     |                        |                                                                                                    |                                                                                                    |  |
| Select a Building                                   |                        |                                                                                                    |                                                                                                    |  |

#### NUMBER OF ORIGINALS vs QUANTITY OF COPIES

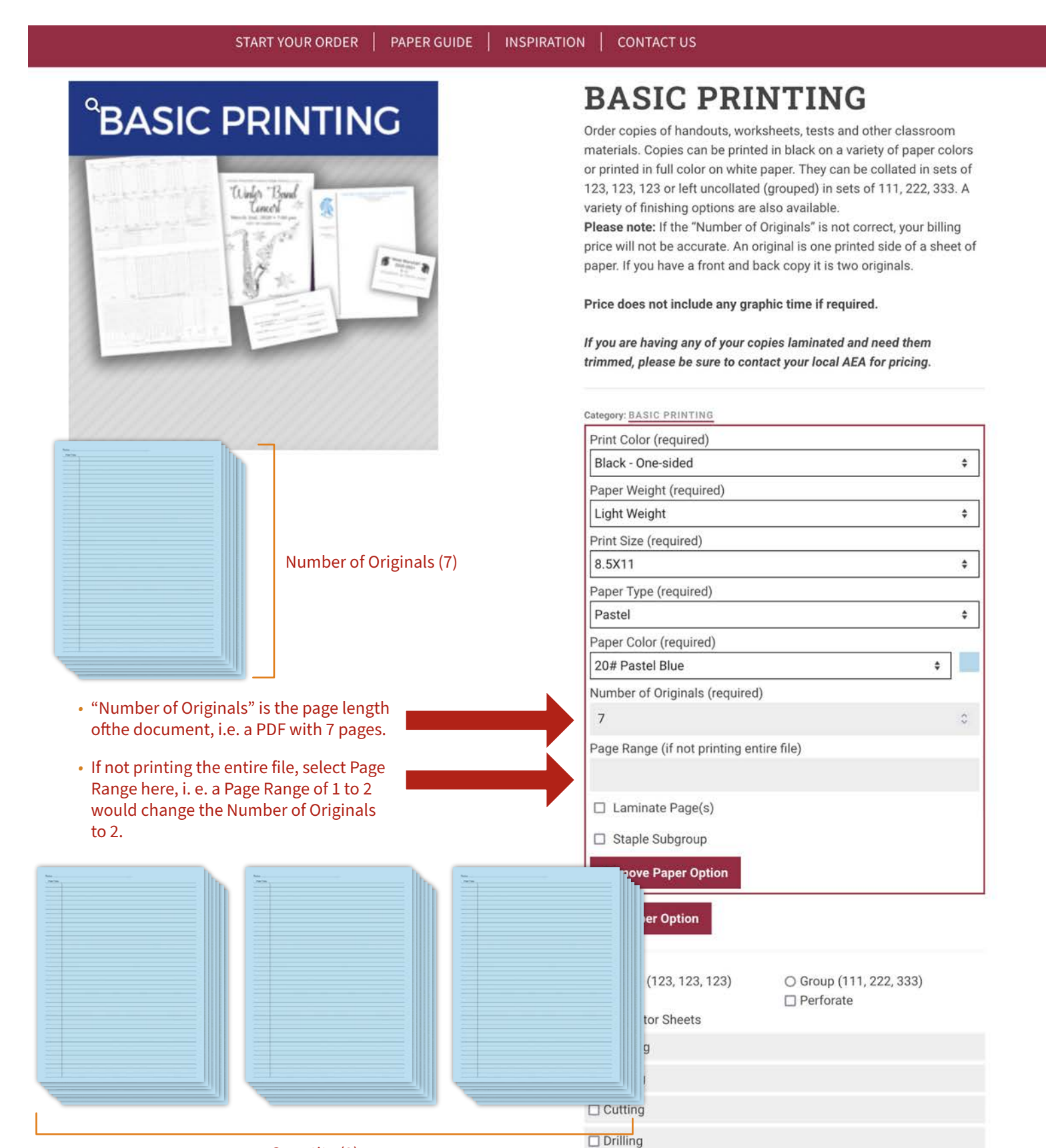

• "Quantity" is the number of sets needed.

#### PLACING AN ORDER FOR LAMINATION OF YOUR SUPPLIED MATERIALS

# LAMINATION ONLY

- Click on "Start Your order" at the top of the page.
- Click on "Lamination Only"

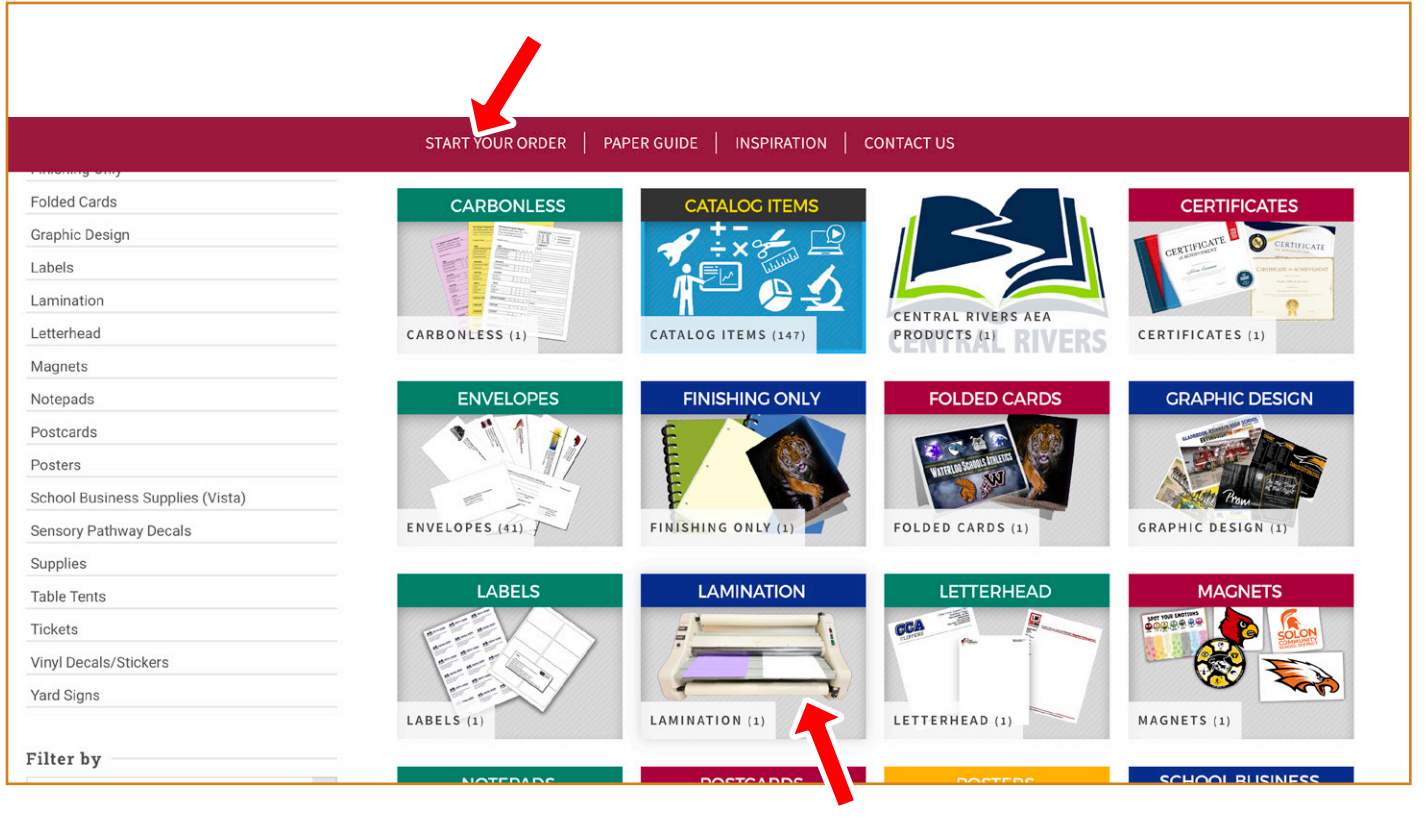

#### Select "Lamination" on the next page.

HOME » PRODUCT CATEGORIES » LAMINATION » LAMINATION ONLY

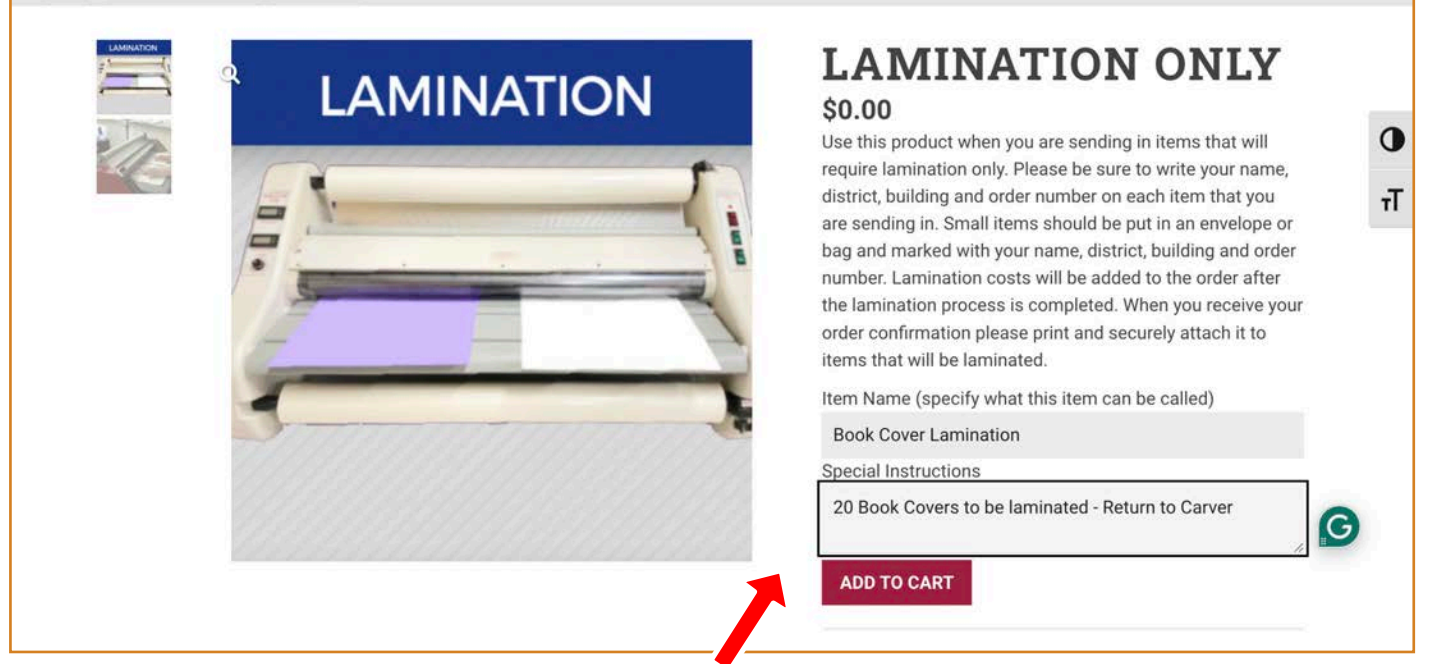

- Item Name should describe the materials.
- Add Special Instructions if needed.
- Once you ADD TO CART you'll need to checkout as described on Page 2. Then you must print out your Order Confirmation Email and clip it to the materials you are sending in to the Print Center.

#### **COMMON PRINT SETTINGS**

## LARGE AND SMALL POSTERS

- Click on "Start Your Order" at the top of the page.
- Select "Posters" on the next page.
- Select "Large Posters".
- Common sizes include 18" x 24", 24" x 36", 36" x 48".

| HOME * PRODUCT CATEGORIES * POSTERS * LARGE POSTERS |                                                                                                    |
|-----------------------------------------------------|----------------------------------------------------------------------------------------------------|
| <section-header></section-header>                   | <b>LARGE POSSTEERS</b> We print posters for classrooms, cafeterias, gyms, auditoriums and hallways. We can also print student artwork, sports prints, photo backdrops and more. Popular poster sizes are 16×20, 18×24 and 24×36. For poster sizes 13×19 or smaller, please see Small Posters. Price does not include any graphic time if required.   Total Number of Posters:   1 1   Width (in): 24   24 Length (in):   36 Color:   Full Color Front Only \$   Paper Type: Matte (7-8 mil) |

Select "Small Posters" for 8.5x 11, 11x 17, 12x 18 or 13x19. Lamination of all small posters except 13x19 are trimmed out and priced per sheet. 13x19 is laminated on roll-fed laminator.

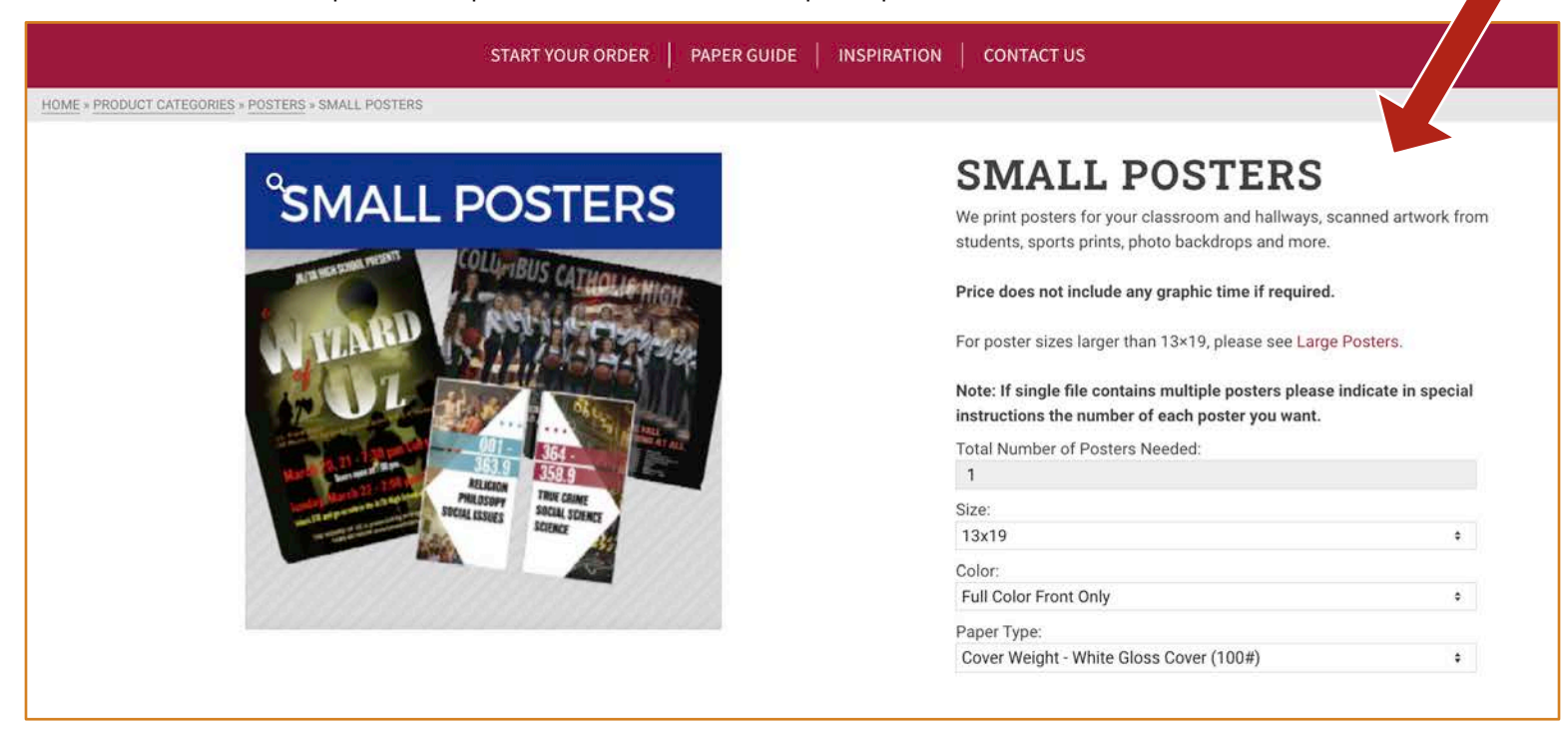

### **COMMON PRINT SETTINGS**

## PAPER GUIDE

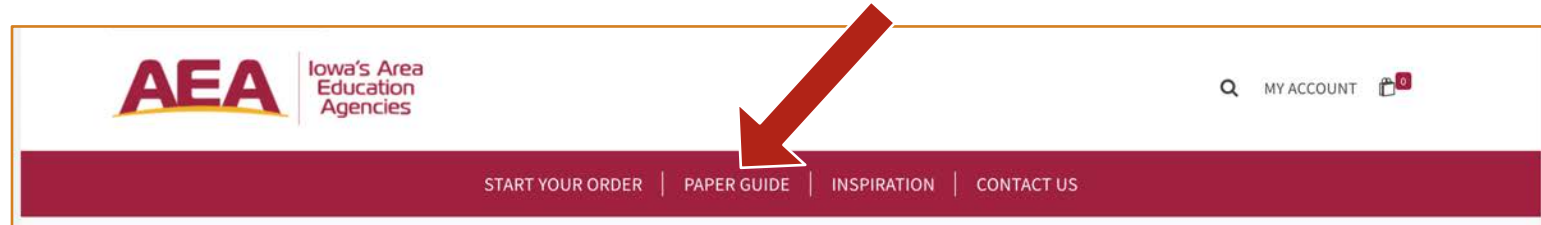

| PAPER WEIGHT                                  | DESCRIPTION                                                                                                    |
|-----------------------------------------------|----------------------------------------------------------------------------------------------------|
| 20# bond (lightweight)                        | Most often found in your everyday copy machine.                                                                                                    |
| 24# bond/60# text (lightweight/medium weight) | Generally multipurpose paper used in the office printer. Also can be used for business letterhead or stationary weight.                                                  |
| 28# bond/70# text (lightweight/medium weight) | Perfect weight for brochures and presentations. Also can be used for business letterhead or stationary weight. Excellent for 2-sided printing with minimal show through. |
| 80# text (medium weight)                      | Perfect weight for brochures and presentations. Excellent for 2-sided printing with minimal show through, while being slightly heavier than the 28# bond/<br>70# text.   |
| 90# index (cover weight)                      | A durable cardstock with a smooth, hard surface for medium applications.                                                                                                 |
| <b>65# cover</b> (cover weight)               | A sturdy stock with a superb "soft feel" fast drying surface. Great for book covers.                                                                                     |
| <b>110# index</b> (cover weight)              | Both 90 and 110lb index are the common weights for tabs, dividers and manila folders. Can be used as an alternative to 65# cover.                                        |
| <b>80# cover</b> (cover weight)               | A heavy cardstock used for folded cards, postcards and small posters. Available in white only.                                                                           |
| <b>100# cover</b> (cover weight)              | A noticeably heavier cardstock often used for flat cards or invitations.                                                                                                 |
| Waterproof/Tear Resistant (cover weight)      | A synthetic stock that resists being torn. It can be wiped down with most disinfectants. (Please test the ink to see if it smears first.) Can NOT be laminated.          |

## QUESTIONS

If you have any questions or need help placing an order feel free to contact the Print Shop:

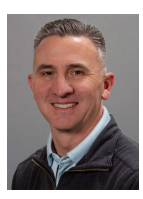

Randy Darst Print Facilitator rdarst@centralriversaea.org (319)-268-7755

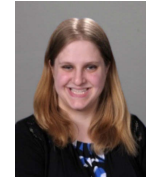

Arianna Thomas Creative Services Assistant <u>athomas@centralriversaea.org</u> (319)-268-7601

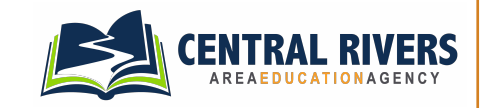